# **AOS-W** Instant 5.0.3.0-1.1 **Quick Start Guide**

This Quick Start Guide will assist you to quickly connect and configure Alcatel-Lucent Instant. To learn more about Alcatel-LucentInstant and for detailed configuration information, see the AOS-W Instant User Guide.

## **Getting Started**

- 1. Get an IP address—You will require an IP address to connect to a network. To get an IP address from a DHCP server in your network:
- a. Connect the OAW-IAP to an intermediate gateway router or switch that has connectivity to the DHCP server.
- b. Power on the OAW-IAP to establish a network connection. The OAW-IAP receives an IP address provided by the switch or router. The OAW-IAP can be powered by 802.3af Power over Ethernet (PoE) or by an AC adapter.

| E |   |    |                       |  |
|---|---|----|-----------------------|--|
| E |   |    |                       |  |
|   |   |    | $\boldsymbol{\nabla}$ |  |
| Ν | 0 | T. | E.                    |  |

In the absence of DHCP, see the AOS-W Instant User Guide for instructions on getting default IP address for the OAW-IAP.

2. Connect to the provisioning Wi-Fi network—Connect a wireless enabled client to the provisioning Wi-Fi network. The provisioning network name is **instant**. The following Figure 1 shows how to find the **instant** wireless network using Windows 7 or Mac OS.

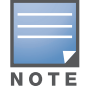

If the OAW-IAP does not receive an IP address, see the AOS-WInstant *User Guide* for provisioning instructions.

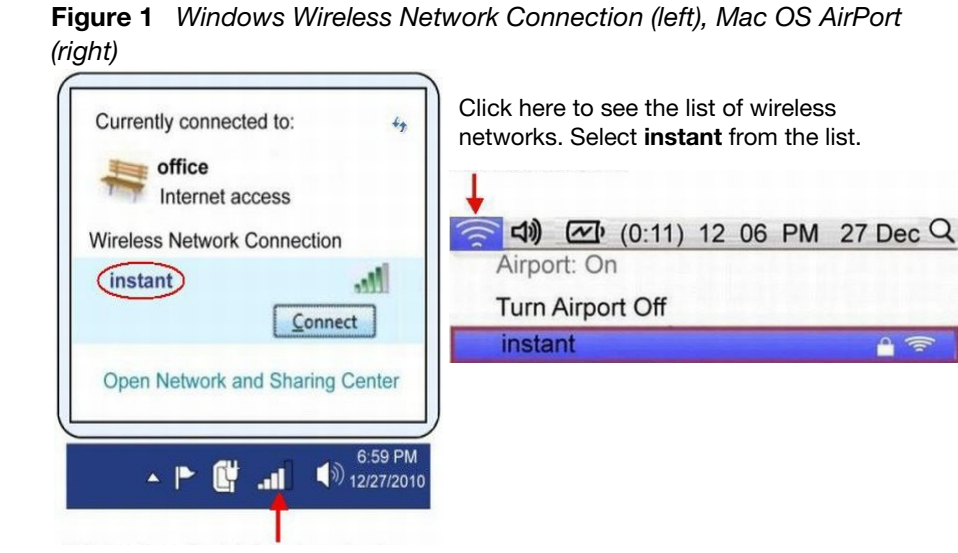

Click here to see the list of wireless

Username - admin

Password - admin

Alcatel-Lucent 🅢 🛛 🚛

/elcome to Instant

Username: admi Password: •••••

Figure 2 WebUI Login Screen

networks. Select instant from the list

Figure 3 Country Code box Welcome to Instant Please specify the Country Code: -- Select a country code -- 💌

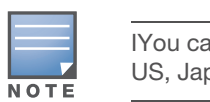

1

## Creating a Network

appears, as shown in Figure 4.

Figure 4 New Network window

| New Network              |         |  |  |
|--------------------------|---------|--|--|
| 1 Basic Info             |         |  |  |
| <b>Basic Information</b> |         |  |  |
| Name (SSID):             |         |  |  |
| Primary usage:           | Emp     |  |  |
|                          | O Voic  |  |  |
|                          | ) Gue   |  |  |
| Client IP assignment:    | Netv    |  |  |
|                          | 0       |  |  |
|                          | ΟV      |  |  |
|                          | 🔘 Virtu |  |  |
|                          |         |  |  |
|                          |         |  |  |
|                          |         |  |  |

4. Select the Country Code—A Country Code box, as shown in Figure 3 might appear after you successfully log in to the WebUI. Select your country code from the drop-down menu.

3. Log in to the Alcatel-Lucent Instant WebUI—Open a web browser and

Alcatel-Lucent Instant login screen. If you enter any other URL, you are

redirected to the Alcatel-Lucent Instant login screen. In the login screen, as

enter http://instant.alcatel-lucent.com/ in the address bar to access the

shown in Figure 2, enter the following credentials:

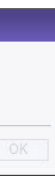

IYou cannot change the country code for the OAW-IAP's designated for US, Japan, and Israel.

1. In the **Networks** tab, click the **New** link. The **New Network** window

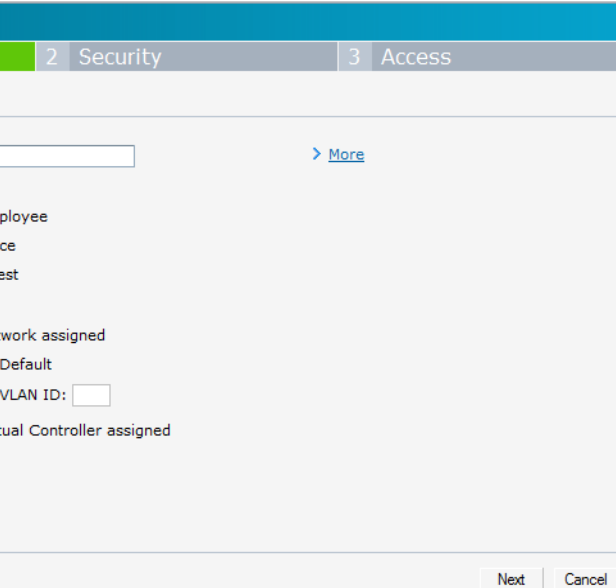

- 2. In the **Basic Info** tab, shown in Figure 4, enter a name for the network in the Name (SSID) text box. Click Next to continue.
- 3. In the **Security** tab, shown in Figure 5, enter a passphrase in the Passphrase field. Reconfirm your credentials. Click Next to continue.

#### Figure 5 Security tab

| ew Network     |                                           |                |           |             |
|----------------|-------------------------------------------|----------------|-----------|-------------|
| Basic Info     | 2 Security                                |                | 3 Access  |             |
| Security Level |                                           |                |           |             |
| More<br>Secure | Key management:<br>Passphrase:<br>Retype: | WPA-2 Personal | 8-63 char | S           |
| Open           | MAC authentication:                       | NONE           |           |             |
| Less<br>Secure | 1                                         |                |           |             |
|                |                                           |                |           |             |
|                |                                           |                | Back      | Next Cancel |

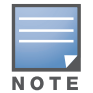

For additional security level options, refer to the AOS-W Instant User Guide.

4. In the Access tab, shown in Figure 6, follow these steps to add an access rule. Click New, select appropriate options in the New Rule box, and click **OK** to continue.

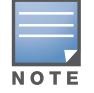

By default, traffic is allowed to all networks.

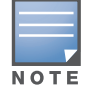

For Network-based and Role-based access rule options, refer to the AOS-W Instant User Guide.

## **Contacting Alcatel-Lucent**

Web Site Support

#### Figure 6 Access tab

| I IICCIIOIR                                       |            |          |  |
|---------------------------------------------------|------------|----------|--|
| Basic Info                                        | 2 Security | 3 Access |  |
| dvanced Access Rules                              |            |          |  |
| Access Rules (1)                                  |            |          |  |
| <ul> <li>Allow any to all destinations</li> </ul> |            |          |  |
| New Edit Delete 🛧 🖶                               |            |          |  |
|                                                   |            |          |  |
|                                                   |            |          |  |
|                                                   |            |          |  |
|                                                   |            |          |  |
|                                                   |            |          |  |
|                                                   |            |          |  |
|                                                   |            |          |  |
|                                                   |            |          |  |
|                                                   |            |          |  |
|                                                   |            |          |  |
|                                                   |            |          |  |
|                                                   |            |          |  |

5. Click **Finish** to close the window. The new network that you created is now added to the **Networks** window.

## Verifying WebUI and LEDs

After setting up Alcatel-Lucent Instant and adding a network, you can use the WebUI and the LEDs to verify the operating status of Alcatel-Lucent Instant.

Using the WebUI—Verify the newly created network is displayed in the **Networks** window, as shown in Figure 7.

**Figure 7** Using the WebUI to verify the newly added wireless network

| 2 Networks       |         | + |
|------------------|---------|---|
| Name 👻           | Clients |   |
| instant          | 0       |   |
| employee_network | 0       |   |
| New              |         |   |

The temporary WiFi network, **instant**, should be automatically deleted once you create a new network. If users are currently connected to the temporary network, you should manually delete it by clicking the **X** link in the **Networks** window, as shown in Figure 8.

### Figure 8 Delete the Temporary Network

| 🖗 2 Networks     |         |   |
|------------------|---------|---|
| Name 🗟           | Clients |   |
| employee_network | 0       |   |
| instant          | 1       | × |
| New              |         |   |

• **Using LEDs**—Use the LEDs to determine the operating status of the OAW-IAP. The OAW-IAP has four LEDs that indicate various status of OAW-IAP functions as shown in Table 1

### Table 1 LED State and Meaning

| LED                | Color/State    | Meaning                                  |
|--------------------|----------------|------------------------------------------|
| PWR                | Off            | No power to OAW-IAP                      |
|                    | Green flashing | System initializing                      |
|                    | Red steady     | System failed to initialize, contact TAC |
|                    | Green steady   | Power on, device ready                   |
| ENET               | Off            | No link                                  |
| (10/100/1000 Mbps) | Green on       | 1000 Mbps link                           |
|                    | Amber on       | 10/100 Mbps link                         |
|                    | Green flashing | Ethernet link activity                   |
| 11A/N              | Off            | 5 GHz radio is disabled                  |
|                    | Amber          | 5 GHz radio enabled in 11a mode          |
|                    | Green          | 5 GHz radio enabled in 11n mode          |
|                    | Green flashing | 5 GHz Air Monitor or RF Protect mode     |
| 11B/G/N            | Off            | 2.4 GHz radio disabled                   |
|                    | Amber          | 2.4 GHz radio enabled in 11b/g mode      |
|                    | Green          | 2.4 GHz radio enabled in 11n mode        |
|                    | Green flashing | 2.4 GHz Air Monitor or RF Protect mode   |

| Main Site      |
|----------------|
| Support Site   |
|                |
| Telephone Supp |
| North America  |

| Latin America |
|---------------|
| Europe        |
| Asia Pacific  |
| Worldwide     |

### Copyright

© 2011 Alcatel-Lucent, Inc. All rights reserved. Originated in the USA.

## Legal Notice

This hardware product is protected by the Alcatel-Lucent Limited Lifetime warranty

| http://www.alcatel-lucent.com/enterprise |
|------------------------------------------|
| https://service.esd.alcatel-lucent.com/  |

| rt |                     |
|----|---------------------|
|    | 1-800-995-2696      |
|    | 1-877-919-9526      |
|    | +33 (0) 38 855 6929 |
|    | +65 6240 8484       |
|    | 1-818-878-4507      |

# **AOS-W Instant** 5.0.3.0-1.1 **Quick Start Guide**

Specifications in this manual are subject to change without notice.

Any other trademarks appearing in this manual are the property of their respective companies.

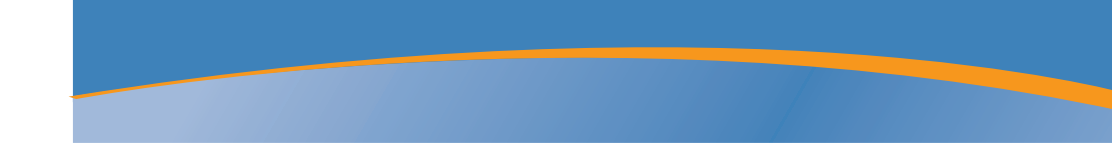

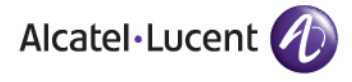

AOS-W Instant 5.0.3.0-1.1 Quick Start Guide Part Number 0510984-01 | August 2011